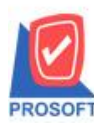

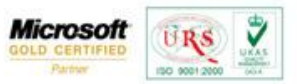

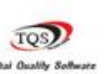

## ระบบ Consignment

การเรียกดูรายงานแจ้งขอดฝากขาย โดย Range Option เลือกเรียกดูจากยี่ห้อสินค้า

1.เข้าที่ Consignment / CS Reports / รายงานแจ้งยอดฝากขาย

| WINSpeed                                                                                                    |                                                                                                    |                                                                                                    |
|----------------------------------------------------------------------------------------------------|----------------------------------------------------------------------------------------------------|----------------------------------------------------------------------------------------------------|
| 1997 # #3abha 4hña Enterprise Manager Accounts Payable Accounts Payable Accounts Receivable Accounts Receivable Cheque and Bank Enceque and Bank Enceque and Management Enceque and Management Enceque and Enceque and Management Enceque and | CS Consignment                                                                                                    | Database : Win_Demo Server : BALL\SQL2008<br>Branch : สำนักงานใหญ่<br>Login : admin<br>Vertion: 10.0.0726 Build on 2015-01-19 08:30 |
| Electer of Lifedit Electer of Lifedit Petty Cash Purchase Order Solo Order Consignment Consignment Consignment Consignment Consignment Consignment Consignment Consignment Consignment Consignment Consignment Consignment Consignment Consignment Consignment                                                                                                    | รายงานจิงด้าวองเหลืองไรขมาเขียนข้าหรับอูกด้า<br>  รายงานจินด้าวองเหลือจำหรับอูกด้า<br>  รายงานจินด้วย<br>  รายงานสรุปยอดชาย SO<br>≡ |                                                                                                    |
| Messenger Management Inquiy Campary Manager Campary Manager Compary Module Coustomer Relationship Manage Oot Oot Warehouse Management Warehouse Management Audt and Internal Control Commission Management                                                                                                    | e                                                                                                    |                                                                                                    |

2.เมื่อเปิดรายงานแจ้งยอดฝากขายมาจะพบหน้าจอกำหนด range option ในการเรียกดูรายงานสามารถเลือกเรียกดูจากยี่ห้อสินค้าได้

| E | รายงานแจ้งขอดฝา  | กขาย               |           |            | 23              |
|---|------------------|--------------------|-----------|------------|-----------------|
|   | Report Options   | เรียงตามวันที่เอกว | ins       |            | <b>•</b>        |
| 1 | Date Options     | Today              |           |            | -               |
|   | จากวันที่เอกสาร  | 22/01/2558         | 🚺 ຄົง     | 22/01/2558 |                 |
|   | จากเลขที่เอกสาร  |                    | 🔻 ถึง     |            | <b>T</b>        |
|   | จากรหัสผู้ฝากขาย |                    | 🔻 ถึง     |            | <b>•</b>        |
|   | จากรทัสสินค้า    |                    | 🔻 ถึง     |            | -               |
|   | จากรหัสคลัง      |                    | 🔻 ถึง     |            | -               |
|   | จากรหัสที่เก็บ   |                    | 🔻 ถึง     |            | -               |
|   | จากยี่ห้อสินค้า  | 0001               | 🔽 ຄົง 000 | )3         | •               |
|   |                  |                    |           |            |                 |
|   | Range Import SQL |                    |           | 📝 ок       | <b>∏</b> +Close |

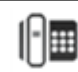

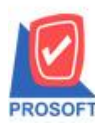

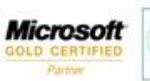

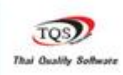

7

URS

150 9001

## ตัวอย่าง รายงานแจ้งขอดฝากขาย กำหนด range option เรียกดูจากยี่ห้อสินค้า

| DEMO                | บริษัท ตัวอย่าง จำกัด<br>DEMO รายงานเจ้ยอดฝากงาย - เรียงกามวันที่เอกสาร |                |                   |            |                         |                         |         |                         |                         |                         |  |
|---------------------|-------------------------------------------------------------------------|----------------|-------------------|------------|-------------------------|-------------------------|---------|-------------------------|-------------------------|-------------------------|--|
|                     |                                                                         |                | จาก               | າວນາແອກສາ  | 15 22/01/2558 ÑI 22/01/ | 2558 จากยทอสินคำ 0001 ( | 14 0003 |                         |                         |                         |  |
| พิมพ์วันที่: 22 มกร | ราคม 2558 <b>เวล</b> า: 09:41                                           |                |                   |            |                         |                         |         |                         |                         | หน้า 1 / 1              |  |
| วันที่เอกสาร        | เลขที่เอกสาร                                                            | รพัสผู้ฝากขาย  | ชื่อผู้ฝาก        | ขาย        |                         | ผู้ตรวจฝ่ายขาย          | คสัง    | ที่เกี                  | บ                       |                         |  |
| รทัสสินค้า          | ชื่อสินค้า                                                              |                |                   | จำนวน      | หน่วยนับ                | ราคา/หน่วย              |         | จำนวนเงินรวม จำนวนเ     | งินหลังทักส่วนลด        |                         |  |
|                     | ส่วนลคคูปอง (เป็นเรื                                                    | ใน) ส่วนลดบัตร | กครคิด (เป็นเงิน) | ສ່ວນ       | ลดเคาท์เตอร์ (เป็นเงิน) | ส่วนลดบัตรพนักงาน (เป็น | แงิน)   | ส่วนลดอื่นๆ1 (เป็นเงิน) | ส่วนลดอื่นๆ2 (เป็นเงิน) | ส่วนลดอื่นๆ3 (เป็นเงิน) |  |
| 22/01/2558          | CSCI5801-00001                                                          | fl-0002        | บริษัทก           | รุงเทพผสิต | แหส์ก จำกัด (มหาชน)     | EMP-00001               | 01      | 01                      |                         |                         |  |
| IC-0002             | คอมพิวเตอร์                                                             | ſ              |                   | 3.00       | เครื่อง                 | 25,000.00               |         | 75,000.00               | 75,000.00               |                         |  |
| IC-0003             | คีย์บอร์ค                                                               |                |                   | 3.00       | อัน                     | 350.00                  |         | 1,050.00                | 1,050.00                |                         |  |
| IC-0006             | เมาส์เรือนแ                                                             | สง             |                   | 3.00       | อัน                     | 250.00                  |         | 750.00                  | 750.00                  |                         |  |
| รวม                 | 3 รายการ                                                                |                |                   | 9.00       | รวมเงิน                 | 25,600.00               |         | 76,800.00               | 76,800.00               |                         |  |
| รวมทั้งสิ้น         | 1 รายการ                                                                |                |                   | 9.00       | รวมเงินทั้งสิ้น         | 25,600.00               |         | 76,800.00               | 76,800.00               |                         |  |

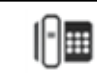

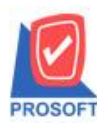

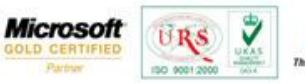

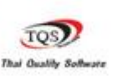

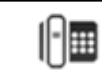